## How to add new payment method in Google Ads

In Google Ads online - Click on Tools & Settings - Summary

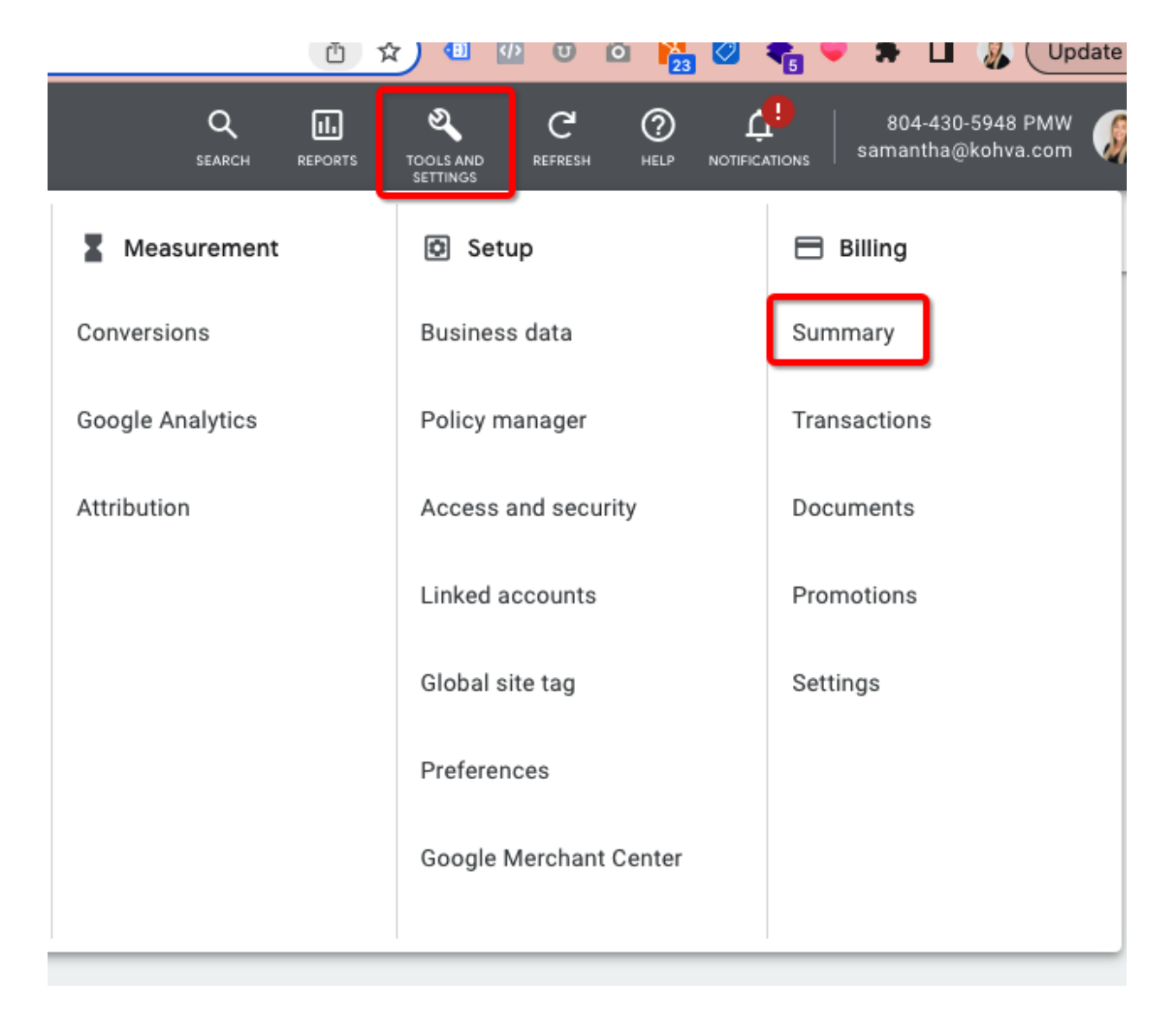

Click on Payment methods

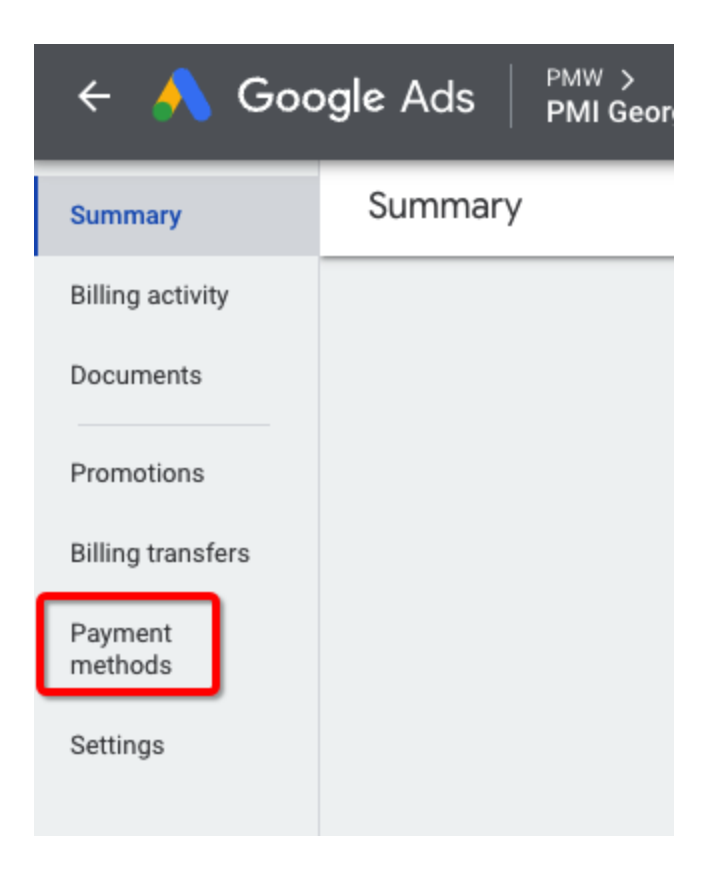

Add Payment Method

| VISA            | Visa •••• 6378<br>Expires 04/25 |             |
|-----------------|---------------------------------|-------------|
| Primary         |                                 | REMOVE EDIT |
| THER PAYMENT ME | THODS ⑦                         |             |
|                 | ADD PAYMENT METHOD              |             |
|                 |                                 |             |

Add Credit or Debit Card

| > | < Add a payment m        | nethod |        |       |
|---|--------------------------|--------|--------|-------|
|   | Add credit or debit card |        |        |       |
|   | Add PayPal               |        |        |       |
|   | Add a bank account       |        |        |       |
|   |                          |        | 044957 | 0.115 |
|   |                          |        | CANCEL | SAVE  |

## Add Card information

| × | Add a payment method     |
|---|--------------------------|
| 8 | Add credit or debit card |
| # | Card number              |
|   | CANCEL SAVE              |

Make sure the name and zip code are correct as well!

## SAVE!

Add the new card as the primary

| THER PAYMENT ME   | THODS ⑦                          |        |      |
|-------------------|----------------------------------|--------|------|
| Primary<br>Backup | Amex ••••• 1001<br>Expires 07/27 |        |      |
| Other             |                                  | REMOVE | EDIT |

Remove the old card

|      | Visa •••• 6378 |  |
|------|----------------|--|
| VISA | Expires 04/25  |  |
|      |                |  |

DONE!